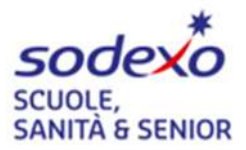

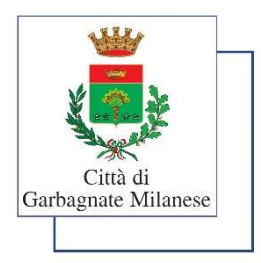

Alla cortese attenzione dei genitori/tutori degli alunni delle scuole di Garbagnate M.se

## INFORMATIVA SERVIZIO DI RISTORAZIONE SCOLASTICA 2025/2026

Vi comunichiamo che, al fine di agevolare gli utenti e migliorare l'attuale Servizio offerto, l'Amministrazione Comunale in collaborazione con Sodexo Italia S.p.A., gestisce in modo informatizzato il Servizio di Ristorazione Scolastica. Vi chiediamo cortesemente di leggere con attenzione quanto sottoindicato.

### IL PAGAMENTO DEI PASTI: SERVIZIO IN MODALITA' PRE-PAGATO – COSA SI INTENDE?

La modalità di pagamento pre-pagato consiste nel pagamento anticipato dei pasti.

Dal Conto Pasti verrà scalato giornalmente il valore del pasto prenotato in base alla tariffa assegnata dall'Amministrazione Comunale che vi verrà comunicata ad inizio anno scolastico 2025/2026.

Il Conto pasti dovrà essere ricaricato tramite il <u>Codice Identificativo/utente</u> assegnato che <u>sarà lo stesso per tutti gli</u> <u>anni scolastici</u>. Il Codice identificativo è individuale. Per questo la famiglia dovrà provvedere a ricaricare il conto pasti di ogni bambino (in caso di più figli). Il codice vi è stato assegnato in fase di iscrizione (**lettera credenziali che dovrete stampare e conservare con cura**). Al Codice Identificativo sono collegati tutti i dati anagrafici utili alla gestione del Servizio (ad esempio: cognome nome dell'utente, la scuola, la classe, la tariffa assegnata dall'Amministrazione Comunale, indirizzo completo, ecc).

Vi preghiamo pertanto di comunicare tempestivamente ogni variazione.

(Tutti i dati verranno trattati in conformità a quanto stabilito dal Codice ai sensi degli art. 13 e 14 Reg. UE 2016/679 del 27 aprile 2016 e successive modifiche ed integrazioni di seguito GDPR, recante disposizioni per la tutela delle persone e di altri soggetti rispetto al trattamento dei dati personali, tramite applicativo informatizzato).

Il genitore è tenuto ad **indicare con chiarezza all'insegnante (con nota sul diario) l'eventuale uscita anticipata** che comporti l'assenza dal servizio mensa. Si ricorda che l'eventuale uscita da scuola, per malessere, dopo le ore 9.30 comporterà la decurtazione del pasto.

# COME E DOVE RICARICARE IL PROPRIO CONTO PASTI

#### RICARICA PRESSO ESERCIZI COMMERCIALI

Basterà semplicemente comunicare al titolare dell'esercizio commerciale convenzionato il **Codice Identificativo** e l'importo che si intende ricaricare sul Conto Pasti. L'operatore effettua la movimentazione tramite un *dispositivo di ricarica che permette di effettuare il pagamento, una volta che lo stesso sarà andato a buon fine verrà registrato sul proprio conto pasti.* 

NB: Al termine dell'operazione è importante controllare che siano corretti il codice identificativo digitato e la somma versata. Vi raccomandiamo di conservare con la massima cura lo scontrino inviato via mail, perché, per qualunque evenienza, lo scontrino è il Vostro documento di prova dell'avvenuto pagamento.

Le ricariche si potranno effettuare presso:

- Pasticceria Campana Via Varese 26 Garbagnate Milanese
- Cartoleria Fantasia Via Varese 88 Garbagnate Milanese
- Cartoleria Arcoiris Via Edmondo de Amicis 9 Garbagnate Milanese

## RICARICA CON CARTA DI CREDITO ON-LINE

Bisognerà accedere all' AREA WEB dedicata alle famiglie digitando il link:

https:// www4.eticasoluzioni.com/garbagnateportalegen (da digitare nella barra degli indirizzi e non sui motori di ricerca es. "google") e identificarsi con le credenziali d'accesso indicate nel documento "Lettera credenziali" Nell'Area è presente una specifica voce "Pagamenti" in cui indicare l'importo da ricaricare e poi sarete indirizzati ad una pagina protetta per effettuare il relativo pagamento.

#### FUNZIONALITA' APP 'COMUNICAPP'

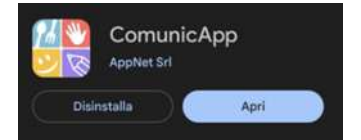

L'app "COMUNICAPP" è disponibile da PlayStore per dispositivi Android e da AppleStore per dispositivi Apple Ios.

Una volta installata l'applicazione, selezionare il comune alla quale collegarsi "GAR-BAGNATE" e accedere con le stesse credenziali utilizzate per il PORTALE WEB dedicato alle famiglie.

| ComunicApp            | ComunicApp<br>Ricerca comune<br>Cerca e seleziona il comune a cui ti vuoi collegare |
|-----------------------|-------------------------------------------------------------------------------------|
| Accede                | Garbagnate                                                                          |
| Password dimenticate? |                                                                                     |
|                       | Garbagnate                                                                          |

Nella schermata principale sarà possibile visionare in alto le notifiche delle varie comunicazioni che potranno essere inserite, e nel cruscotto centrale saranno visibili il SALDO, I PAGAMENTI ed il CALENDARIO DELLE PRESENZE. È disponibile un menu di navigazione che vi permetterà di accedere ad ogni modulo dell'app.

| E         | Comun                | icApp                                  | 90       |
|-----------|----------------------|----------------------------------------|----------|
| LETTERA   | INFORMATIVA          | MENU' EST<br>PRIMARIA<br>Putchada i 14 | IVO A.S. |
|           | LUCIA P              | IRRONE                                 |          |
|           | 1-1-<br>16<br>ndarlo | New                                    |          |
| 0,0<br>Sa | )O€<br>Ido           | Pagama                                 |          |
|           |                      | _                                      |          |

| A Profilo          | > |
|--------------------|---|
| 🗒 Delegati Accessi | > |
| A Iscrizioni       | > |
| Calendario         | > |
| Pagamenti          | > |
| 🗟 Lista utenti     | > |
| News               | > |
| Comunicazioni      | > |
| E Logout           | > |

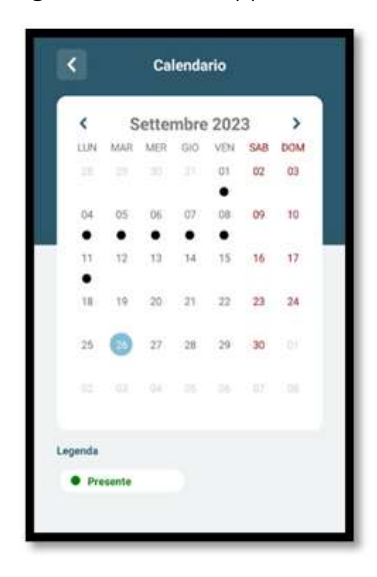

## COME EFFETTUARE UNA RICARICA DAL PORTALE GENITORI

Accedendo al NUOVO PORTALE WEB DEDICATO ALLE FAMIGLIE al link: www4.eticasoluzioni.com/garbagnateportalegen Cliccare su PAGAMENTI  $\rightarrow$  EFFETTUA UNA RICARICA.

| Ricarica Da 1Sarà possibile effet-50 Euro. Rica | Scelta Pagamento<br>A questo                                                                                                    | punto prose-                                                                                                    | a quale si verrà indiriz-                             |
|-------------------------------------------------|----------------------------------------------------------------------------------------------------|----------------------------------------------------------------------------------------------------|-------------------------------------------------------|
| tuare le ricariche uti-                         | seleziona II Seleziona II Selez | il pagamen-<br>ndo 'paga-                                                                                                    | zati direttamente al sito<br>della banca, nella quale |
| gia preimpostate, op-                           | mento or                                                                                                    | 1-line'                                                                                                    |                                                       |
| pure personalizzare<br>l'importo digitando il   | Scegli La Modalità Di Paga                                                                                                    | amento                                                                                                    | prepagata o carta di                                  |
| valore da ricaricare                            | O Pagamento Online                                                                                                    | Harmon Viewerker Viewerker Vi | credito, in modo da                                   |
| in in                                           | VISA VISA                                                                                                    |                                                                                                    | to.                                                   |

### COME EFFETTUARE UNA RICARICA DALL' APP 'COMUNICAPP'

Accedendo all'applicazione 'Comunicapp', cliccare su PAGAMENTI  $\rightarrow$  RICARICA ORA.

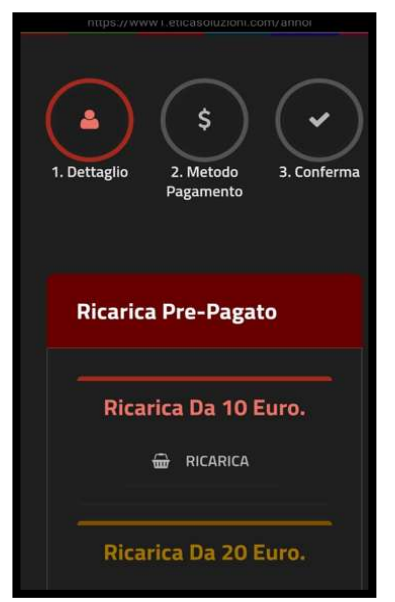

| il termine della proced                                         | dura prima di     |
|-----------------------------------------------------------------|-------------------|
| chiudere le finestre de                                         | el browser, per   |
| evitare che la ricarica                                         | appena effettuata |
| non venga registrata i                                          | dal sistema.      |
|                                                                 |                   |
| ervizio:                                                        |                   |
| REFEZIONE                                                       |                   |
| Scegli La Modalità Di P                                         | Pagamento         |
| Scegli La Modalità Di P                                         | Pagamento         |
| Scegli La Modalità Di P                                         | Pagamento         |
| Scegli La Modalità Di P                                         | Pagamento<br>e    |
| Scegli La Modalità Di P<br>Pagamento Onlin                      | Pagamento<br>e    |
| Scegii La Modalità Di P<br>Pagamento Online<br>Pagamento Online | Pagamento<br>e    |

Sarà possibile effettuare le ricariche utilizzando una di quelle già preimpostate, oppu- gamento, cliccando 'pagamento onre personalizzare l'importo digitando il valo- line' re da ricaricare

A questo punto proseguire con il pa-

| Esercente                                 |
|-------------------------------------------|
| HTTPS://IT.SODEXO.COM                     |
| Paese                                     |
|                                           |
| Numero d'ordine                           |
| 00107260923234819286                      |
| E-mail                                    |
| lucia.pirrone@sodexo.com                  |
| Valuta                                    |
|                                           |
| Importo                                   |
|                                           |
| Inserimento dettagli della carta          |
| Nome e Cognome come riportato sulla carta |
|                                           |
|                                           |
|                                           |
|                                           |

la quale si verrà indirizzati direttamente al sito della banca, nella quale sarà necessario inserire i dati della propria carta prepagata o carta di credito, in modo da concludere il pagamento.

### COME CONTROLLARE IL CONTO PASTI

- consultando il PORTALE WEB FAMIGLIE accedendo al sito web: www4.eticasoluzioni.com/garbagnateportalegen e accedendovi con le credenziali di accesso potrete visualizzare lo stato dei pagamenti, i pasti rilevati, le news, ecc.
- scrivendo alla casella di posta elettronica dalla sezione "CONTATTACI" del portale WEB FAMIGLIE indicando nell'oggetto della comunicazione "Comune di Garbagnate".

## SCADENZA E CONTROLLO PAGAMENTI

Le ricariche devono essere effettuate prima dell'utilizzo del servizio. Il genitore può decidere liberamente l'importo da ricaricare e quando effettuare la ricarica avendo cura di mantenere sempre un saldo positivo.

#### Cosa succede al termine dell'anno scolastico?

A conclusione dell'anno scolastico, l'eventuale credito residuo:

- viene restituito, se per l'anno successivo non si rinnova la richiesta del servizio di ristorazione scolastica previa domanda scritta al seguente indirizzo: inforette.scolastiche.fms.it@sodexo.com.

- <u>viene mantenuto</u> e reso disponibile, se viene confermata l'iscrizione al servizio di ristorazione scolastica, come acconto per l'anno scolastico successivo.

- viene trasferito sul conto di un altro figlio già in possesso di un proprio codice previa domanda scritta al seguente indirizzo: inforette.scolastiche.fms.it@sodexo.com

#### CONTATTI

Per qualsiasi problema inerente la propria situazione anagrafica (ad esempio cambio di indirizzo o di numero di cellulare, fascia di costo attribuita, etc.) contattare il numero <u>02.78.618.263 (uffici Comune di Garbagnate dalle ore</u> <u>8.30 alle ore 12.00)</u>

Per problematiche tecniche relative all'utilizzo del Sistema informatizzato può scrivere via mail a: <u>Inforette.SCOLASTICHE.FMS.IT@sodexo.com</u> oppure contattare telefonicamente il numero 800.363.203 martedì e giovedì dalle 14.00 alle 15.30 e il mercoledì dalle 09.00 alle 12.00.